## Newport Primary School: Using Class Dojo – Parent's Guide

## Signing up with ClassDojo

Click on the Sign Up button on the top right corner of the webpage

| 🤕 ClassDojo | Learn more | Schools | Resources | Log in Sign up |
|-------------|------------|---------|-----------|----------------|

You will see this window. Click on Parent:

| x<br>Sign up for ClassDojo as a<br>Vertical and the second second se |         |               |               |               |   |
|----------------------------------------------------------------------------------------------------|---------|---------------|---------------|---------------|---|
| Teacher Parent Student School Leader                                                                                                    | 2       | Sign up for C | lassDojo as a |               | × |
|                                                                                                    | Teacher | Parent        | Student       | School Leader |   |

Add your *First Name, Last Name, Email* and create a suitable *Password*. You will also have to click on the two check boxes at the bottom then click on the **Sign Up** button.

|   | Sign up as a parent                                                                                                    |
|---|----------------------------------------------------------------------------------------------------|
| ( | First name                                                                                                    |
| ( | Last name                                                                                                    |
| ( | Email                                                                                                    |
| ( | Password                                                                                                    |
|   | Lagree to ClassDoio's Terms of Service and Privacy Policy                                                                                               |
|   | I agree ClassDojo can transfer information generated by my<br>family's use of ClassDojo to the US, for the purpose of providing us<br>with the service. |
|   | Expand                                                                                                    |
|   | Sign up                                                                                                    |

Once you have created your account you will see the following screen.

Click on the Add a Child link.

You now need to find your child and connect with their class at Newport School.

| 🤕 ClassDojo                                                                                        | 单 😨 🌒                                                                                                    |
|----------------------------------------------------------------------------------------------------|----------------------------------------------------------------------------------------------------|
| te Ho                                                                                              | me 🥱 Messages                                                                                                  |
| All Stories<br>+ Add a child                                                                       | Welcome Roderick!     Here you'll see updates, photos and     announcements from school.                       |
| Use ClassDojo at home<br>Give points, set goals, and<br>customize your child's monster<br>at home! | Connect to a child To see classroom updates you'll need to add a student connected to a classroom. Add a child |
| Get the app                                                                                        | No recent updates                                                                                              |

When the Add a child window appears, click on the second option: Add child through a teacher.

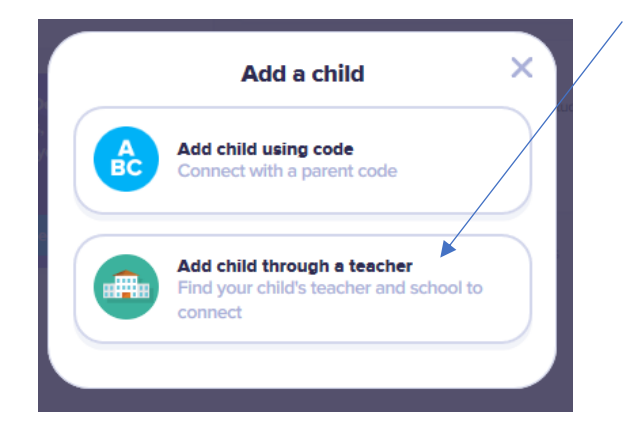

In the **Find your School** box, start to type in Newport Primary School. (There are lots of Newport Primary Schools all over the country so make sure you select the right one!)

|                                                            | Connect to your child                                                 | _ × ] /          |
|------------------------------------------------------------|-----------------------------------------------------------------------|------------------|
| Find your                                                  | school                                                                |                  |
| Newpor                                                     |                                                                       | $\nearrow$       |
|                                                            |                                                                       |                  |
| Boothferry P<br>Newport Stre                               | Primary School<br>let, Goole, GB                                      | <u>₽</u> ^       |
| Boothferry F<br>Newport Stre<br>Somerton Pr<br>Hawthorn Fo | Primary School<br>eet, Goole, GB<br>Timary School<br>sse, Newport, GB | 数<br>1<br>数<br>8 |

When you see the link for our Newport appear in your list click on it!

You will then have the option to select your child's class teacher from the list. Click on the teacher's name.

| Connect to your child                    | ×          |
|------------------------------------------|------------|
| Newport primary school<br>St Paul's Road | ٩          |
| Find your teacher                        | 9          |
| Search by name                           |            |
| Miss Stacey Carlisle                     | <u>^</u> n |
| Mrs J Robertson                          | - 1        |
| Miss Alison Topp                         | - 1        |
| Miss Rebecca Hewison                     | - 1        |
| Mrs. Stacy Etherington                   | - 1        |
| Mr. Roderick Murray                      | - 1        |
| Ms. Kay Robinson                         | - 1        |
| Mrs. Claire Salmon                       | ~          |

| Type in your child's first and last name in the | box below: |
|-------------------------------------------------|------------|
|                                                 | /          |

| Connect to your child   | ×  |
|-------------------------|----|
| Mr. Roderick Murray     | ٩, |
| Enter your child's name |    |
| First and last name     |    |
| Request to connect      |    |
|                         |    |

When you have finished typing, the **Request to connect** button will turn blue. You can now click on this button to connect to your child.

Your child's teacher will then receive a message telling them that you want to connect with that child in their class and they will need to approve that before your connection is complete.